Microsoft 365 Apps for enterprise のインストールについて

本学ではマイクロソフトと包括契約を結んでおり、本学の教職員、学生は個人が所有する PC 等に個人の費用負担なく Office アプリをインストールすることができます。

1. インストールできるソフト、利用できるサービス

Word, Excel, PowerPoint, Outlook, Access, OneNote, Publisher, OneDrive

2. インストールできる機器

ー人につき端末の種類(PC(Windows/MacOS)、タブレット、スマートフォン)ごとに 5 台まで。 (最大 15 台)

※教職員は研究室、事務局等の大学貸与端末に1台使用していますので、PCは残り4台まで インストール可能です。

3. 開始時期

2020年4月25日から

4. 留意事項

・30日に1回ライセンス認証のためにインターネットアクセスが必要です。

・本学に在籍する期間のみ使用可能です。

・同じアカウントでインストールしたオフィスを同時に使用することは禁止されています。

・Microsoft 社の都合により、急遽デザインや仕様が変更になる可能性があります。

\*インストールにはインターネット接続が必要です。テザリングなどの回線でインストールを行った 場合、データ容量を大量に使用する場合がありますのでご注意ください。

\_\_\_\_\_

■ インストール手順について (Windows 端末)

------

1. Microsoft 365 (<u>https://www.office.com/</u>) に、大学のメールアカウント(学籍番号メールアドレス)を使用してサインインします。

2. 画面右上の「Office のインストール」をクリックします。

※ユーザーアイコンをクリックして、[マイ アカウント]>[アプリとデバイス] をクリックしても可能です。

| ii Office 365 |                     |          | ▶ 検索 |       |            |         |       |               | L <sup>e</sup>                                                                         | 0  | ? | Q |
|---------------|---------------------|----------|------|-------|------------|---------|-------|---------------|----------------------------------------------------------------------------------------|----|---|---|
| こんばん          | しは                  |          |      |       |            |         |       |               | Office のインストール 〜                                                                       | í. |   |   |
| +             | 0                   |          | w    | ×     | -          | N       | ų,    | ⊻             | Office 365 アプリ<br>Outlook, OneDrive for Business, Word,<br>Excel, PowerPoint などが含まれます。 |    |   |   |
| 新規作成          | Outlook             | OneDrive | Word | Excel | PowerPoint | OneNote | Teams | $\rightarrow$ | その他のインストール オプション<br>別の言語を選択するか、サブスクリプション<br>で利用できるその他のアプリをインストール<br>します。               |    |   |   |
| 予定表           | <b>オ</b> へてのアプ<br>リ |          |      |       |            |         |       |               |                                                                                        |    |   |   |

3. exe 形式の実行ファイルがダウンロードされますので、同ファイルを実行し、Office アプリ の インストールを開始します。

| III Office 365                       | まだいくつか手順があります.                                                                                                    |                                                                                                   |         | Ø                                     | ٢             | ?             | 0 |
|--------------------------------------|----------------------------------------------------------------------------------------------------|---------------------------------------------------------------------------------------------------|---------|---------------------------------------|---------------|---------------|---|
| こんばんは<br>+<br>1000<br>うた表 すべ<br>おすすめ | <ul> <li>Setup.</li> <li>Felip.</li> <li>Felip.</li></ul> | <ul> <li>▼es</li> <li>▼es</li> <li>● [titu]を遊択</li> <li>[tiu]をひりゃりて、インストールを<br/>聞かします。</li> </ul> |         | 1ンストール ><br>())<br>管理<br>())<br>天田()」 |               |               |   |
| 9 Setup.Det.ja-jp.,02eve             |                                                                                                    | /fieescátre                                                                                       | ετ.<br> | ■ 7-1-                                | و¢ر:۲ –<br>×۲ | ク<br>て表示<br>4 | × |

※下記は GoogleChrome を使用した際の画像です。

4. 下記の画像が閉じればインストール完了となります。

| Microsoft           | × |
|---------------------|---|
| w <b>v</b>          |   |
|                     |   |
|                     |   |
| Office をインストールしています |   |
| すぐに完了します。           |   |
|                     |   |

※下記画像が表示される時は、チェックを外し、「このアプリのみ」を選択してください。 仮に「はい」を選択し、エラー画面が出た場合でも使用は可能です。

|                                                                                                    | × |
|----------------------------------------------------------------------------------------------------|---|
|                                                                                                    |   |
| このデバイスではどこでもこのアカウントを使用する                                                                                                    |   |
| 簡単にアプリや Web サイトにサインインできるよう、Windows にアカウントを保存し<br>ます。組織のリソースにアクセスするたびにパスワードを入力する必要がなくなりま<br>す。デバイスの特定の設定を管理することを許可する必要があります。 | , |
| 🗙 組織がデバイスを管理できるようにする                                                                                                    |   |
| チェック外す                                                                                                    |   |
|                                                                                                    |   |
|                                                                                                    |   |
|                                                                                                    |   |
|                                                                                                    |   |
|                                                                                                    |   |
| このアプリのみ                                                                                                    |   |
| (\$1)                                                                                                    |   |
|                                                                                                    |   |

5. インストール後、最初にOfficeアプリを開くとサインイン情報(Microsoft 365 サインイン時の入力 情報)の入力が必要となり、認証されます。 \_\_\_\_\_

■ Microsoft 365 for Mac のインストールについて (Mac 端末)

1. Microsoft 365 (https://www.office.com/) に、大学のメールアカウントを使用してサインインします。

2. [Officeのインストール] をクリックします。

3. [Office 365 アプリ] をクリックし、インストール用ファイルをダウンロードします。

4. 上記 3 の手順にてダウンロードしたファイルをクリックすることでインストーラーが起動します。

5. インストーラー起動後は、画面の遷移に沿って手順をご実施ください。

<公開情報>

Title: Microsoft 365 または Office 2021 を PC または Mac にダウンロードしてインストールまた は再インストールします。(再掲)

URL: <u>https://support.office.com/ja-jp/article/4414eaaf-0478-48be-9c42-23adc4716658</u> ※ [Mac にインストールする] をクリックして、職場または学校のアカウントでサインインしている 場合の手順をご確認ください。

■ Office アプリのインストールについて (タブレット端末)

タブレット端末については、搭載されている OS にあわせて、App Store もしくは、Google Play ストアから Office アプリを個別にインストールしていただきます。

インストール完了後は、アプリを起動していただき、大学のメールアカウントで、ライセンス認証 をご実施ください。

※ ライセンス認証は 1 つのアプリで認証を行っていただきますと、他のアプリも同一アカウント で認証が行われます。

また、以下の公開情報からも Office アプリのインストールが可能であるため、ご参照いただければ幸いです。

<公開情報>

Title: モバイル デバイスで Office アプリとメールをセットアップする

URL : <u>https://support.office.com/ja-jp/article/set-up-office-apps-and-email-on-a-mobile-</u> <u>device-7dabb6cb-0046-40b6-81fe-767e0b1f014f?ui=en-US&rs=en-US&ad=US</u>